(May 2009)

### New Logon Page (This feature will be implemented in the Summer 2009)

After clicking on the Logon button from the MTO homepage the user will be directed to a new logon page. If you are a BCeID client, please ensure this screen is titled "BCeID User".

|                           |                  | <br>      |           | » Contact Us   |       |
|---------------------------|------------------|-----------|-----------|----------------|-------|
| BC <del>e</del> ID        |                  |           |           | » How to get a | BCeID |
| mtonline.gov.oc.ca requir | es you to logon. |           |           |                |       |
|                           |                  |           |           |                |       |
| 3CeID User 🕨              |                  | Governm   | ient User |                |       |
| SCeID:                    |                  | Forgot N  | ly BCeID  |                |       |
| Password:                 |                  | Forgot My | Password  |                |       |
|                           | /                |           |           |                |       |
|                           |                  |           | lext      |                |       |
|                           |                  | <br>1     | lext      |                |       |

If you are a Government user with an IDIR account that has access to MTO, please click on the blue "Government User" button to enter your IDIR username and password. Your screen will look like the following:

(May 2009)

| Logon                                                                                                    |              |
|----------------------------------------------------------------------------------------------------|--------------|
| mtonline.gov.bc.ca requires you to logon.                                                                                                    | » Contact Us |
| Internal Government User (IDIR) BCelD User                                                                                                    |              |
| Username:                                                                                                    |              |
| Password:                                                                                                    |              |
| Next<br>Access to or unauthorized use of data on this computer system by any person other than the<br>authorized employee(s) or owner(s) of an account is strictly prohibited and may result in legal<br>action against such person. |              |

### Mapping Improvements

### **Updated Spatial Data Download**

There has been an update to the spatial data download information via GeoBC. Mineral Titles Branch has now included many useful titles attributes such as tenure type, issue date, good to date and claim name, in our data download. Please view our website for more detailed information: <u>http://www.empr.gov.bc.ca/Titles/MineralTitles/GISInformation/Pages/DownloadingData.aspx</u> and <u>http://www.empr.gov.bc.ca/Titles/MineralTitles/GISInformation/Pages/Datasets.aspx</u> for data descriptions.

(May 2009)

### Map Notes boxes

These text boxes are now available on all print layout templates.

### Create a PDF Map

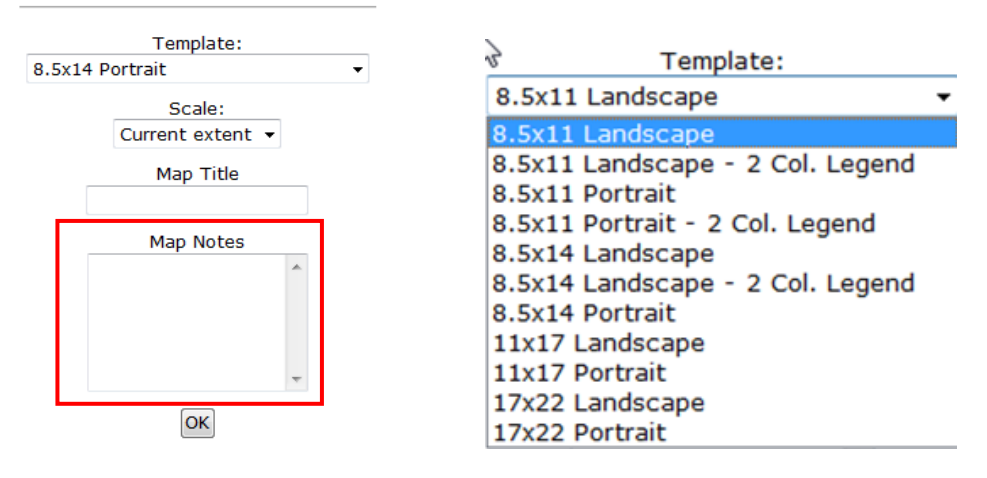

### Addition of new Layers for display

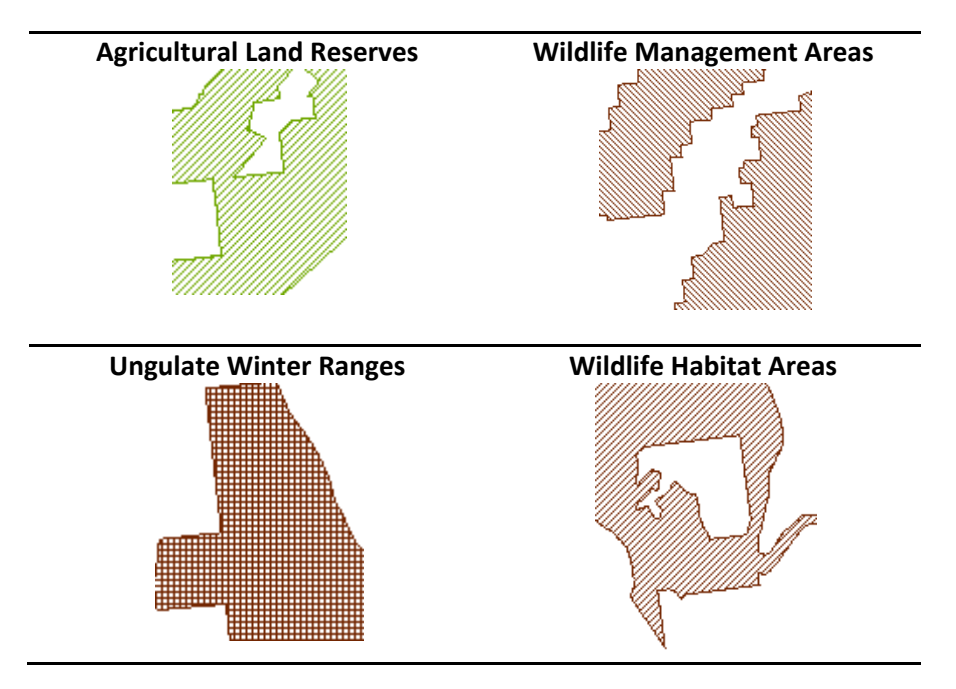

(May 2009)

## Updated Layer grouping and ordering -Mineral and Placer

### **Previous Version**

### **New Version**

| Map La       | ayers                                |
|--------------|--------------------------------------|
|              | cer Titles (MTO)                     |
| - 20         | MTO Grid +                           |
| - 20         | Tenure (current) +                   |
| - 20         | Tenure (history) +                   |
| - <b>E</b> 0 | Reserves +                           |
| -00          | Mining Division .                    |
| D Pla        | cer Tenure History by Year           |
| - 0          | Tenure (history) - 2008 💌            |
| - 00         | Tenure (history) - 2007 +            |
| - 20         | Tenure (history) - 2006 +            |
| - <b>E</b> O | Tenure (history) - 2005 +            |
| - 20         | Tenure (history) - 2004 +            |
| C Oth        | er Mining Layers                     |
| -=           | Mining Lease 💌                       |
| - 10         | MINFILE Status 💌                     |
| - 10         | Industrial Mineral Potential by R    |
| - 60         | Metallic Mineral Potential by Ran    |
| 🔄 🗆 Tan      | Italis Layers                        |
| - 0.04       | Survey Parcels .                     |
| - 11         | Legal Descriptions 💌                 |
| - 104        | Survey Parcel Right of Ways 💌        |
| - 11         | Legal Descriptions 💌                 |
| - 10         | Crown Land Leases +                  |
| - 20         | Tantalis Surface Ownership 主         |
| - 20         | Surveyed Transport 🔹                 |
| - <b>E</b> 0 | Regional Districts 💌                 |
| - 60         | Land Districts 💌                     |
| -80          | First Nations Treaty Lands 💌         |
| -00          | Municipal Boundaries 💌               |
|              | 5 Layers                             |
| - 20         | Integrated Cadastral Fabric •        |
| 🔄 🗆 Bas      | e - Auto-scaling                     |
| - 20         | Provincial Boundary                  |
| - 14 -       | Water                                |
| - 11 0       | Landmarks •                          |
| 되-           | Transportation                       |
| - 20         | Landforms +                          |
| - 10         | Landcover 🔹                          |
| - 🕅 🖯        | Contours +                           |
| - 20         | Annotation +                         |
| - 20         | Grids                                |
| 🔄 🛛 Wa       | ter Management                       |
| - 60         | Major Watersheds 🔹                   |
| -00          | Community Watersheds 💌               |
| S E For      | est Tenure                           |
| - 0          | Forest District and Region 💌         |
| -==0         | Tree Farm Licence (TFL) 💌            |
| Adr          | ninistrative Boundaries              |
| - 20         | Parks 💌                              |
| - 10         | National Parks 💌                     |
| - 20         | Indian Reserves 💌                    |
| - 0          | Provincial Electoral Districts of Br |
| - HU         | Mountain Pine Beetle Salvage Ar      |
| Maj          | or Cities                            |
| -MO          | Major Cities                         |
| Ima Ima      | igery                                |
| 12           | BC Hillshaded Topography             |
| -0           | TRIM Orthomosaic                     |
| Rofro        | th Man                               |
| Kenes        | ar map                               |
| C Autom      | atically Refresh Map                 |
|              |                                      |

|                         | or Titles (MTO)                   |
|-------------------------|-----------------------------------|
| -EO                     | MTO Grid +                        |
| - 20                    | Tenure (current) +                |
| -00                     | Tenure (history) +                |
| - 20                    | Reserves 💌                        |
| -80                     | Mining Division 💌                 |
| Place                   | er Tenure History by Year         |
| - 60                    | Tenure (history) - 2008 •         |
| -00                     | Tenure (history) - 2007 •         |
| -00                     | Tenure (history) - 2006 •         |
| 0.0                     | Tenure (history) - 2005 •         |
| Oth                     | er Mining Lavers                  |
| - 0                     | Mining Lease +                    |
| - 10                    | MINFILE Status .                  |
| - 0 0                   | Industrial Mineral Potential by   |
| 03                      | Metallic Mineral Potential by Ra  |
| Cro                     | wn Land Layers (Tantalis)         |
| - 20%                   | Survey Parcels 💌                  |
| - 11                    | Legal Descriptions 📧              |
| -E04                    | Survey Parcel Right of Ways 📧     |
|                         | Legal Descriptions 💌              |
| -00                     | Crown Land Leases +               |
| 0.0                     | Tantalis Surface Ownership +      |
| a El Ada                | Surveyed Transport                |
|                         | Dadks A                           |
| -E0                     | National Darks                    |
| - 20                    | Conservancy Areas                 |
| - 0 0                   | Regional Districts                |
| -00                     | Agricultural Land Reserves        |
| -00                     | Tree Farm Licence (TFL) .         |
| - 0 1                   | Forest District and Region 💌      |
| -00                     | Mountain Pine Beetle Salvage      |
| - 60                    | Land Districts 💌                  |
| - 60                    | Municipal Boundaries 🔹            |
| - 0 1                   | Provincial Electoral Districts of |
| -00                     | Community Watersheds 🛞            |
| -00                     | Major Watersheds 💌                |
| 0 1 -                   | Major Cities                      |
| I Firs                  | t Nations Layers                  |
| - 20                    | Indian Reserves 🔹                 |
| - HEU                   | First Nations Treaty Lands        |
|                         | ate Land Layers                   |
| a D oth                 | Integrated Cadastral Fabric (+)   |
|                         | Linewister Winter Panenes         |
| - 60                    | Wildlife Habitat Areas            |
| -0.0                    | Wildlife Management Areas         |
| Bas                     | e Maps                            |
| 0.1                     | Provincial Boundary               |
| 0.9                     | Water                             |
| -E0                     | Landmarks +                       |
| 9                       | Transportation                    |
| - 60                    | Landforms +                       |
| - 11 0                  | Landcover •                       |
| -80                     | Contours +                        |
| - 🕅 🛈                   | Annotation +                      |
| - F ()                  | Grids                             |
| 🛛 🗆 Ima                 | gery                              |
| <u> </u>                | BC Hillshaded Topography          |
| - 0.1                   | TRIM Orthomosaic                  |
| No. of Concession, Name |                                   |
| Upload                  | ded Layers                        |
| Upload                  | beo Layers                        |

(May 2009)

### Upload shapefiles: identify attributes

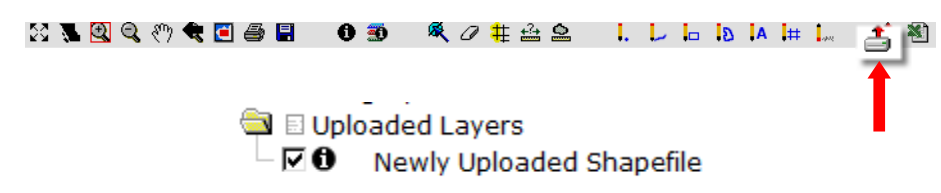

Using the "identify" tool click on the area on the map displaying the shapefile. Identify results will appear on the right hand side.

## Identify Results

 Newly Uploaded Shapefile

 PA\_NAME
 Creston Valley Wildlife

 Management Area

 FEATURE\_CO
 FA91100100

 PROTECTED\_
 57889

 ORC\_NUMBER
 0576

 OBJECTID
 623958

 SITE\_NUMBE
 91162.9717363

 GEOMETRY\_A
 6.90071674395E7

### Mapping Layers updated sources

The underlying source dataset layers for the Provincial parks, protected areas, ecological reserves, and conservancies have been updated to the authoritative source (Tantalis).

### Administration Improvements

### Cell availability upon forfeiture of tenure

As per Information Update No. 30, cells previously held by a forfeited claim will now become available at 10:00:01 am (PST) on the day the forfeiture event was registered. For more information please read the document on our website:

http://www.empr.gov.bc.ca/Titles/MineralTitles/InformationUpdates/Pages/InformationUpdateNo30.a spx

(May 2009)

### Link to search "Reserve Sites"

For clients who are logged on to MTO, you can now search for a Mineral Reserve from within MTO. This link is available on the left hand navigation:

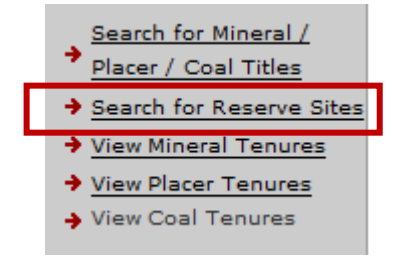

### Printer Version Button available throughout MTO

The "Printer Version" button is now available on the "Search for Mineral / Placer /Coal Titles" search screens and the "Search for Reserve Sites" screens. You can print pages without having information cutoff or needing to rotate your page.

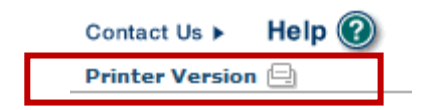

### **Tenure Overlap Report**

In addition to your event transaction email confirmation, if you acquire a new claim or amalgamate one or more claims into a single claim, all owners will receive an email with an attached TENURE OVERLAP report (PDF). This PDF report is also available on your bulletin board.

Once logged on to MTO with your BCeID, access your Bulletin Board via the "ADMIN" tab. Each PDF report is for an individual tenure and can be printed or saved to your hard drive. Reports will only be available on MTO for 3 months from when the report was generated.

Open or save your report by:

- 1) clicking on a "Tenure Report for tenure #999999" link(s)
- 2) clicking on the "Download Tenure Report" link.

(May 2009)

## Mineral Titles Online

### **Bulletin board**

| 1  | 4 | <u>۱</u> |  |
|----|---|----------|--|
|    | 1 |          |  |
| Υ. |   |          |  |

| Subject                          | remove all |
|----------------------------------|------------|
| Tenure report for tenure #591517 | X          |
| Tenure report for tenure #591557 | X          |
| Tenure report for tenure #591558 | X          |

# 2

## Mineral Titles Online

### Message

| From:         | MTO Application                                                                                                    |
|---------------|----------------------------------------------------------------------------------------------------|
| Sent Date:    | 2009-05-19 08:03:18.0                                                                                                    |
| Message Type: | Event Messages                                                                                                    |
| Subject:      | Tenure report for tenure #591558                                                                                                    |
| Text:         | This notification is to inform you that the report for tenure #591558, requested by you, another tenure owner or agent, has been processed. Please find below the link to the generated document.<br><u>Download Tenure Report</u> |

Click here to go back to the bulletin board page.

You can also generate a new report for existing titles. Navigate to the "REPORTS" tab in MTO. Select the "Request Tenure Overlap Report" button.

| Reports         Tenure<br>Management         Admin                            |
|-------------------------------------------------------------------------------|
| Reports                                                                       |
| Please select one of the following options and click on the link to continue. |
| Payment Receipts                                                              |
| FMC Client's current/latest certificate                                       |
| Request Tenure Overlap Report                                                 |

(May 2009)

### Enter a tenure number that is held in your name or that you act as agent for, then click "NEXT".

| Mineral Titles Online                                                                                                    |                                                                                                    |
|----------------------------------------------------------------------------------------------------|----------------------------------------------------------------------------------------------------|
| Tenure Overlap Report Request                                                                                                    | Review Request                                                                                                    |
| Recorder: BILINSKI, KAREN<br>E. (KEBILINS_P)                                                                                          | Submitter:                                                                                                    |
| Recorded: 2009/APR/06                                                                                                    | Effective: 2009/APR/06                                                                                                    |
| D/E Date: 2009/APR/06                                                                                                    |                                                                                                    |
| Review Request                                                                                                    |                                                                                                    |
| By clicking Next, MTO starts to proces<br>591478.<br>This will happen over night and you wi<br>email containing the generated report. | s and generate a Tenure Report for all holders of tenure<br>ill be informed by a bulletin board message and a notification |
| Back                                                                                                    | Next                                                                                                    |

You may only request a report for owned tenure(s) or for those you act as an agent. All owners and agent(s) requesting the report will receive email notification. Any person or company you have added as an agent (under agent profile management) will have the ability to request a tenure overlap report on your behalf. An event code 'TORR' will appear in the tenure events listing for the registration of tenure overlap report request. For a complete description of each of the categories on the Report visit our webpage.

### Exploration and Development Work / Expiry Date Change

We've made many improvements to the Exploration and Development work registration procedure. One of the main improvements for this registration is tenure holders or their agents now have the option to upload technical or physical work reports. You can do this at the time of your Statement of Work (SOW) registration or within the time period before your report is due.

Select the "Mineral/Placer Claim Exploration and Development Work/Expiry Date Change" link as you normally would to register your statement of work. Or, if you have already recorded your work and wish to upload your report, select the "Mineral/Placer Claim Exploration and Development Work – Upload Report link".

(May 2009)

#### **Mineral Claim**

Please select one of the following options and click on the link to continue.

| Mineral Claim Registration (acquisition)                          |
|-------------------------------------------------------------------|
| Mineral Claim Exploration and Development Work/Expiry Date Change |
| Mineral Claim Exploration and Development Work - Upload Report    |
| Mineral Claim Payment Instead of Exploration and Development Work |
| Mineral Claim Conversion                                          |
| Mineral Claim Abandonment                                         |
| Mineral Claim Reduction                                           |
| Mineral Claim Amalgamation                                        |

We have added new or updated text descriptions to assist clients with recording their work. You can also record linked SOW events, those SOW events that are registered for the same work program only require one report submission. Providing these event numbers will allow for faster approval of your work credit and ensure that you are not contacted by Mineral Titles Branch for additional supporting information.

(May 2009)

#### Select Tenures Input Method:

| ۲ | Using | Online | Мар | Selection |  |
|---|-------|--------|-----|-----------|--|
|---|-------|--------|-----|-----------|--|

#### Input Tenure Number(s)

With Lots

Before you get started:

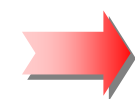

If you are about to register work from the same work program for which a report has already been submitted, you will be required to enter all the previously registered Mineral Claim Exploration and Development Work/Expiry Date Change event numbers related to this work program/physical or technical report in the spaces provided in an upcoming screen.

#### Providing these event numbers will allow for faster approval of your work credit and ensure that you are not contacted by Mineral Titles Branch for additional supporting information.

You have options for report submissions. If your report is ready in PDF format, you may upload it with this registration. Alternatively, you may upload your PDF report to this event registration later, or submit your report to the Mineral Titles Branch office. Reports must be submitted within 90 days for Technical Assessment Reports, or 30 days for Physical Work Reports.

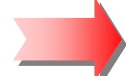

#### PDF (Portable Document Format) is the only acceptable format for attachments.

Maximum size per PDF is 10 MB. Attached report submissions are viewable only by Energy, Mines and Petroleum Resources staff.

To continue, click "Next".

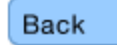

Next

Next screen allows clients to enter their tenure numbers for this SOW registration. This has not changed.

| Mineral Claim Exploration and Development Work/Expiry Date Input Tenures Change                            |                        |      |  |  |
|----------------------------------------------------------------------------------------------------|------------------------|------|--|--|
| Recorder:                                                                                                  | Submitter:             |      |  |  |
| Recorded: 2009/APR/17<br>D/E Date: 2009/APR/17                                                             | Effective: 2009/APR/17 |      |  |  |
| Input Tenures                                                                                              |                        |      |  |  |
| To add more tenures: Click drop-down arrow, select the number of tenures, click the <b>refresh</b> button. |                        |      |  |  |
| Select Number of Tenures: 1 🔹 🔽                                                                            |                        |      |  |  |
| Tenure Number 1:                                                                                           |                        |      |  |  |
| To continue, click "Next".                                                                                 |                        |      |  |  |
| Back                                                                                                    |                        | Next |  |  |

(May 2009)

The next new feature allows the clients to enter SOW event registrations from the same work program for which a report has already been submitted.

Click the Yes or No radio buttons accordingly. If yes, you will be directed to a new screen that will allow you to enter the related event numbers.

| Link Event Numbers                                                                                                    |
|----------------------------------------------------------------------------------------------------|
| If you are about to register work from the same work program for which a report has already<br>been submitted, you will be required to enter all the previously registered Mineral Claim<br>Exploration and Development Work/Expiry Date Change event numbers related to this work<br>program/physical or technical report in the spaces provided on the following page. <i>Providing</i><br><i>these event numbers will allow for faster approval of your work credit and ensure that</i><br><i>you are not contacted by Mineral Titles Branch for additional supporting information.</i> |
| Is the above exploration and development event information part of an existing work program that has already had the report submitted to $_{\rm Yes}$ $\bigcirc$ $_{\rm No}$ $\textcircled{O}$ the Mineral Titles Branch?                                                                                                    |
| To continue click "Next".                                                                                                    |
| Back                                                                                                    |

The Data Input Form has been updated also. (Screen shot below)

# Mineral Titles Online version 1.7.1 (May 2009)

| Data Input Form                                 |                                             |                                                                    |                                   |                             |
|-------------------------------------------------|---------------------------------------------|--------------------------------------------------------------------|-----------------------------------|-----------------------------|
|                                                 |                                             | Easier to read, vertical work<br>Physical or 100% PAC withdr       | type selection for awal.          | or Technical,               |
| Work Type:                                      |                                             | ,                                                                  |                                   |                             |
| Technical Work                                  |                                             |                                                                    |                                   | NewsHele                    |
| Physical Work                                   |                                             |                                                                    |                                   | New Help                    |
| 100% Portable Ass                               | sessment Credit (PAC                        | ) Withdrawal                                                       |                                   | the client to               |
|                                                 | 0                                           |                                                                    | 0                                 | MTO help                    |
| BCLS Survey                                     | is:                                         | Archeological impact as                                            | sessment                          | pages specific              |
| Drilling                                        |                                             | Drilling                                                           | acaament -                        | to this topic.              |
|                                                 |                                             | Geochemical                                                        |                                   |                             |
|                                                 | inmont                                      | Geological                                                         |                                   |                             |
| Machinery and equ                               | npment                                      | Geological                                                         |                                   |                             |
| Placer sluicing, pa                             | nning or rocker box                         | Geophysical PAC_Withdrawal (up to                                  | 30% of techni                     | cal work                    |
| Preparatory Surve                               | eys                                         | performed)                                                         | So /s or teenin                   |                             |
| Reclamation                                     |                                             | Preparatory Surveys                                                |                                   |                             |
| Supply costs                                    |                                             | Prospecting                                                        |                                   |                             |
| Transportation / tr                             | avel expenses                               |                                                                    |                                   |                             |
| Trench or open-cu                               | t work                                      | Format specifications, allow of                                    | lients to enter d                 | ates in the acceptable      |
| Tunneling                                       |                                             | format. Easier to read, vertic                                     | al data entry fie                 | ds.                         |
|                                                 |                                             |                                                                    |                                   |                             |
| Work Start Date: (F                             | ormat: YYYY/MON/                            | DD)                                                                | ]                                 |                             |
| Work Stop Date: (F                              | ormat: YYYY/MON/                            | (00                                                                | ]                                 |                             |
|                                                 |                                             |                                                                    | J                                 |                             |
| lotal Value of Work                             | c; Ş                                        |                                                                    |                                   |                             |
| Mine Permit Numbe                               | r:                                          |                                                                    |                                   |                             |
| [                                               | Help Tip for PAC names                      |                                                                    |                                   |                             |
| PAC Name:                                       |                                             |                                                                    |                                   |                             |
| NOTE FOR PORTABL                                | E ASSESSMENT CRE                            | DIT (PAC) NAME: Please e                                           | nter the name                     | e of the                    |
| Owner or Operator (<br>This is subject to appr  | whose PAC Account w                         | vill be credited or debited. (M<br>Assessment Report               | laximum of 40                     | ) Characters).              |
| This is subject to appr                         | ovar of the reenhiear                       | Assessment Report.                                                 | Help Tip for V                    | Vork Value being applie     |
| Work Value is being a<br>defaulted to one year. | pplied to the tenures<br>Clients may manual | as follows. <i>New Good To Dat</i><br>ly change this date (yyyy/me | te for each ter<br>on/dd) for a s | <i>iure is</i><br>horter or |
| longer period of time:                          |                                             |                                                                    |                                   |                             |
| Tenure Number                                   | Good To Date                                | Work Performed On                                                  | New Goo                           | d To Date                   |
| 591626                                          | 2010/apr/08                                 |                                                                    | 2011/apr/0                        | 8                           |
| Are the titles                                  | Yes 🔍 No 🔍                                  |                                                                    |                                   |                             |
| aujoining ?                                     | ires please register s                      | enarate Exploration and Dev                                        | elonment wo                       | rk evniry date              |
| events.                                         |                                             |                                                                    | relopment wo                      | k expiry date               |
|                                                 |                                             |                                                                    |                                   |                             |
| To continue click " <b>Nex</b>                  | t". Help Tip for r                          | egistering non-adjoining titles                                    |                                   |                             |
|                                                 |                                             |                                                                    |                                   |                             |
|                                                 |                                             |                                                                    |                                   |                             |
| Back                                            |                                             |                                                                    |                                   | Next                        |
|                                                 |                                             |                                                                    |                                   | 00                          |

(May 2009)

Option to upload the PDF report with the SOW event registration.

| Upload Exploration and Development Report                                                                                                    |
|----------------------------------------------------------------------------------------------------|
| Do you wish to upload your assessment report at this time? Yes 🔘 No 🔘                                                                                                    |
| To continue click "Next".                                                                                                    |
| Back                                                                                                    |
| If 'yes', the client will be directed to the Upload assessment report pages.                                                                                                    |
| Upload Assessment Report                                                                                                    |
| You have 90 days to submit your Technical Assessment Report, 30 days to submit your Physical<br>Assessment Report, or upload your report now.<br>Technical assessment reports are confidential for ONE (1) year from the date of the registration of<br>the exploration and development work. |
| To upload your assessment report, click the "Browse" button and in the pop up window, select the assessment report that relates to this registration event. Click "Add an Attachment".                                                                                                    |
| Uploaded Documents Help 🕖                                                                                                    |
| If you have multiple documents you will need to repeat this step.                                                                                                    |
| 1. Browse Add an Attachment                                                                                                    |
| <ul> <li>Only reports in PDF format are acceptable for uploading. If your report is in another format, you can submit your report on disk, by email, or in hardcopy.</li> <li>Maximum size per file for upload is 10 MB.</li> </ul>                                                           |
| To continue click " <b>Next</b> ".                                                                                                    |
| Back                                                                                                    |

Ensure you click 'Add an Attachment' after browsing for your PDF file on your computer.

(May 2009)

Identified files for uploading will not be saved until the user clicks the 'Next' button on the following "Upload Assessment Report" screen.

During this time, clients have an option to open up the identified PDF's for viewing by clicking on the 'preview' button or deleting an incorrectly identified file. After files have been saved to the database clients will not be permitted to delete their uploaded reports. You must contact Mineral Titles Branch to replace or delete an existing report.

Upload Assessment Report

You have 90 days to submit your Technical Assessment Report, 30 days to submit your Physical Assessment Report, or upload your report now.

Technical assessment reports are confidential for ONE (1) year from the date of the registration of the exploration and development work.

To upload your assessment report, click the "Browse" button and in the pop up window, select the assessment report that relates to this registration event. Click "Add an Attachment".

#### Uploaded Documents

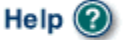

If you have multiple documents you will need to repeat this step.

| 1. | InfoUpdate1.pdf (0.04 MB) (new) | preview | <u>delete</u> |
|----|---------------------------------|---------|---------------|
| 2. | InfoUpdate2.pdf (0.02 MB) (new) | preview | <u>delete</u> |
| з. | InfoUpdate3.pdf (0.04 MB) (new) | preview | <u>delete</u> |
| 4. | Browse Add an Attachment        |         |               |

- · Only reports in PDF format are acceptable for uploading. If your report is in another format, you can submit your report on disk, by email, or in hardcopy.
- Maximum size per file for upload is 10 MB.

To continue click "Next".

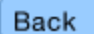

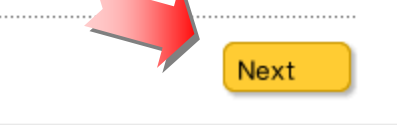

(May 2009)

#### Confirmation

Your report is due in 90 days. The Exploration and Development Work/Expiry Date Change event number is required with your report submission. **Please attach a copy of this confirmation page to your report.** Contact Mineral Titles Branch for more information.

#### **Event Number:**

| Work Type:<br>Technical Items: | Technical Work<br>Drilling |
|--------------------------------|----------------------------|
| Work Start Date:               | 2009/APR/15                |
| Work Stop Date:                | 2009/APR/16                |
| Total Value of Work:           | \$ 1500.00                 |
| Mine Permit No:                | xyz                        |

#### Summary of the work value:

| Tenure<br>Number | Claim<br>Name/Property | Issue<br>Date | Good<br>To<br>Date | New<br>Good<br>To<br>Date | # of<br>Days<br>For-<br>ward | Area<br>in<br>Ha | Applied<br>Work<br>Value | Sub-<br>mission<br>Fee |
|------------------|------------------------|---------------|--------------------|---------------------------|------------------------------|------------------|--------------------------|------------------------|
| 591              |                        | 2009/apr/08   | 2010/apr/08        | 2011/apr/08               | 365                          | 317.95           | \$ 1271.81               | \$ 127.18              |

#### Financial Summary:

Total applied work value: \$ 1271.81

| Total Paid:                                              | \$ 127.18                         |
|----------------------------------------------------------|-----------------------------------|
| Total Submission Fees:                                   | \$ 127.18                         |
| PAC name:<br>Debited PAC amount:<br>Credited PAC amount: | hjhlhjlkhj<br>\$ 0.0<br>\$ 228.19 |

#### Related Summary:

#### Uploaded Report(s): 1. InfoUpdate1.pdf (new)

Please print this page for your records.

The event was successfully saved.

Please use **Back** button to go back to event confirmation index.

.....

Back

(May 2009)

#### **Upload Report separately**

Go to:

- 1. "Mineral/Placer Claim" tab
- 2. Select "Mineral/Placer claim exploration and development work Upload Report"
- 3. "Next"
- 4. Enter all the SOW event registration number. If you have registered one or more SOW events for the same work program, enter the event numbers here.

| Link | Event | Numbers |  |
|------|-------|---------|--|
|      |       |         |  |

Please list the MTO Event Numbers for the Exploration and Development work.

To add more event number fields: Click drop-down arrow, select the number of Events, click the **refresh** button.

| Select Number of Events: |  | 1 | • | refresh |
|--------------------------|--|---|---|---------|
| Event Number 1:          |  |   |   |         |

To continue, click "Next".

Back

Next

0

(May 2009)

| Upload Assessr                   | Allowed by all owners and agents with "Claim Statement of Work" authorization |                                                    |  |  |
|----------------------------------|-------------------------------------------------------------------------------|----------------------------------------------------|--|--|
| Report Due July<br>Existing Work | 16, 2009<br>Program Event Nur                                                 | Advises client the Report Due Date                 |  |  |
| Event Number<br>4260             | Recording Date                                                                | Identifies the Statement of Work<br>recording date |  |  |

You have 90 days to submit your Technical Assessment Report, 30 days to submit your Physical Assessment Report, or upload your report now.

Technical assessment reports are confidential for ONE (1) year from the date of the registration of the exploration and development work.

To upload your assessment report, click the "Browse" button and in the pop up window, select the assessment report that relates to this registration event. Click "Add an Attachment".

#### Uploaded Documents

| He | lp | 3 |
|----|----|---|
|----|----|---|

If you have multiple documents you will need to repeat this step.

| 1. | InfoUpdate1.pdf (0.04 MB) | Lists any previously submitted work reports | preview |
|----|---------------------------|---------------------------------------------|---------|
| 2. | Browse                    | Add an Attachment                           |         |

- Only reports in PDF format are acceptable for uploading. If your report is in another format, you can submit your report on disk, by email, or in hardcopy.
- Maximum size per file for upload is 10 MB.

To continue click "Next".

Back

Next

(May 2009)

### Updated Event Detail Screen for Exploration and Development Work.

### Exploration and Development Work / Expiry Date Change Event Detail

| Event Number ID<br>Recorded Date                                                                                                    | <b>4260</b> !<br>2009/apr/17                                                               |                                                                                                   |
|----------------------------------------------------------------------------------------------------|--------------------------------------------------------------------------------------------|---------------------------------------------------------------------------------------------------|
| Work Type<br>Technical Items                                                                                                    | Technical Work (T)<br>Drilling (TD)                                                        |                                                                                                   |
| Work Start Date<br>Work Stop Date<br>Total Value of Work<br>Mine Permit Number                                                                                                    | 2009/apr/15<br>2009/apr/16<br>\$ 1500.00<br>xyz                                            |                                                                                                   |
| Summary of the work value:                                                                                                    |                                                                                            | Event Detail search screens model                                                                 |
| Tenure Numbers                                                                                                    | 591                                                                                        | confirmation screens.                                                                             |
| Claim Name/Property<br>Issue Date<br>Work Performed Index<br>Old Good To Date<br>New Good To Date<br>Numbers of Days Forward<br>Area in Ha<br>Applied Work Value<br>Submission Fee | 2009/apr/08<br>Y<br>2010/apr/08<br>2011/apr/08<br>365<br>317.95<br>\$ 1271.81<br>\$ 127.18 | Groups information into Summary<br>of Work Value, Financial Summary<br>and Related Summary items. |
| Financial Summary:                                                                                                    |                                                                                            |                                                                                                   |
| Total Applied Work Value:                                                                                                    | \$ 1271.81                                                                                 |                                                                                                   |
| PAC name<br>Debited PAC amount<br>Credited PAC amount                                                                                                    | hjhlhjlkhj<br>\$ 0.00<br>\$ 228.19                                                         |                                                                                                   |
| Total Submission Fees<br>Total Paid                                                                                                    | \$ 127.18<br>\$ 127.18                                                                     |                                                                                                   |
| Related Summary:                                                                                                    |                                                                                            |                                                                                                   |
| Existing Work Program<br>Event Numbers<br>Uploaded Report(s)                                                                                                    | 1.InfoUpdate1.pdf                                                                          |                                                                                                   |

(May 2009)

#### Confirmation Email updated to match the Online Confirmation summary (new items bolded)

Event Number: 4260xxx Event Type: Exploration and Development Work / Expiry Date Change

Event Detail: https://mtonline.gov.bc.ca/mtov/sowEventDetail.do?eventID=426xxxx

Work Type Description: Technical Work Work Type Code: T Technical Items: Drilling

Work Start Date: 2009/Apr/15 Work Stop Date: 2009/apr/16 Total Value of Work: \$1500.00 Mine Permit No: xyz

Summary of the work value:

Tenure Number: 591xxx Tenure Type: M Tenure Subtype: C Claim Name/Property: Issue Date: 2009/apr/08 Old Good To Date: 2010/apr/08 New Good To Date: 2011/apr/08 # of Days Forward: 365 Area in Ha: 317.95 Tenure Required Work Amount: 1271.81 Tenure Submission Fee: 127.18

#### Financial Summary:

Total Required Work Amount: 1271.81

PAC Name: hjhlhjlkhj PAC Debit: 0.00 PAC Credit: 228.19 Total Submission Fees: 127.18

Total Paid: 127.18

**Related Summary:** 

# Uploaded Report(s): 1. InfoUpdate1.pdf

Your technical work report is due in 90 days as per Section 33 of the Mineral Tenure Act and Section 16 and Schedule A of the Mineral Tenure Act Regulation. Please attach a copy of your confirmation page to the front of your report.

If you have questions concerning the registration of exploration and development work/expiry date change or the filing of physical/technical reports, please make inquires to <u>Mineral.Titles@gov.bc.ca</u> or call 1-866-616-4999 (toll free).

There are no external receivers for this event.

Server Name: mtonline.gov.bc.ca(production)

(May 2009)

Do you have any suggestions or comments for improvements to MTO?

If so, please email us at Mineral.Titles@gov.bc.ca